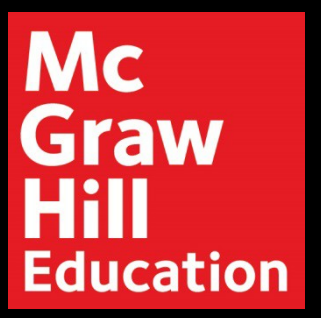

## Access your CREATE Digital Textbook

Step 1: Log into your Blackboard Course. Click "Textbook(s)" > "McGraw-Hill CREATE Digital Textbook" in the Left Menu.

| <sup>8</sup> LIBERTY UNIVERSITY                                                                  | Blackboard                                                                                                    |                   |              |           |             |            | 💄 McGrawHill_IA Instru | ttor_Support 258 | • Ф       |
|--------------------------------------------------------------------------------------------------|----------------------------------------------------------------------------------------------------|-------------------|--------------|-----------|-------------|------------|------------------------|------------------|-----------|
|                                                                                                  |                                                                                                    | Student Dashboard | myBlackboard | Resources | JFL Library | My Profile |                        |                  |           |
| 1 S Textbook(s)                                                                                  |                                                                                                    |                   |              |           |             |            |                        | Edit Moo         | le is: ON |
| BUSI372_LUO_IA_DEV     Announcements     Course Content                                          | Textbook(s)  Build Content  Assess                                                                                                    | sments v Tools    | ✓ Partner Co | ontent 🗸  |             |            |                        |                  | 1.        |
| Textbook(s)<br>Grades/Tools<br>Classmates<br>Discussion Board<br>Calendar<br>Faculty Information | A Note About Your Textbook(s) S<br>For your convenience, you can access your textbooks here. Please note the books may not be available until the first day of class. Detailed information on the use of these resources can be found in the Course Content area. |                   |              |           |             |            |                        |                  |           |
| Liberty Webmail 🛛 😔<br>Services/Support 🕞                                                        | Mc<br>Graw<br>Hill                                                                                                    | CREATE Digital Te | extbook      |           |             |            |                        |                  |           |

Step 2: A new window will open to confirm your course's linked textbook. Click on "Launch eBook".

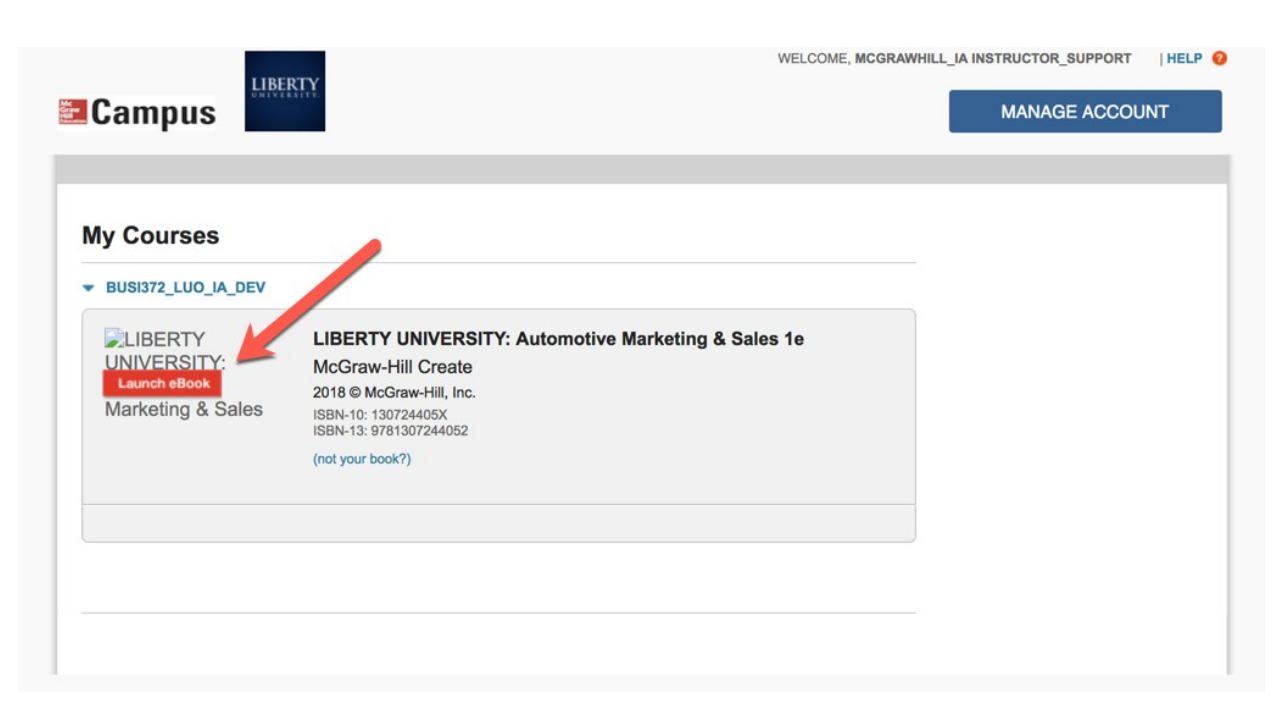

Step 3: From the "My Bookshelf" page, locate the textbook for your course, and click "Access eBook" to open your textbook.

|            |                                                                                                    | Help 🗠 🔀 My Account 🗸 |
|------------|----------------------------------------------------------------------------------------------------|-----------------------|
| Mc<br>Graw | My Bookshelf<br>Want to buy eBooks? Shop Now or Redeem Code                                                   |                       |
| Hill       | Need extra study help?<br>Try redi by McGraw Hill free! C                                                     |                       |
| eBooks     | Expired Products                                                                                              |                       |
| MÁS        | Product: MÁS<br>Edition: 3rd<br>Author: Ana María Pérez-Gironés,Virginia Adán-Lifante,Ana María Perez-Girone: | Access eBook          |
| ESSENTIALS | Product: Essentials of Life-Span Development<br>Edition: 6th<br>Author: John Santrock                         | Access eBook          |

Step 4: Your textbook will open. Use the Table of Contents tab to jump to a specific Chapter. Blackboard will remain open in the original window or tab when you are ready to return.

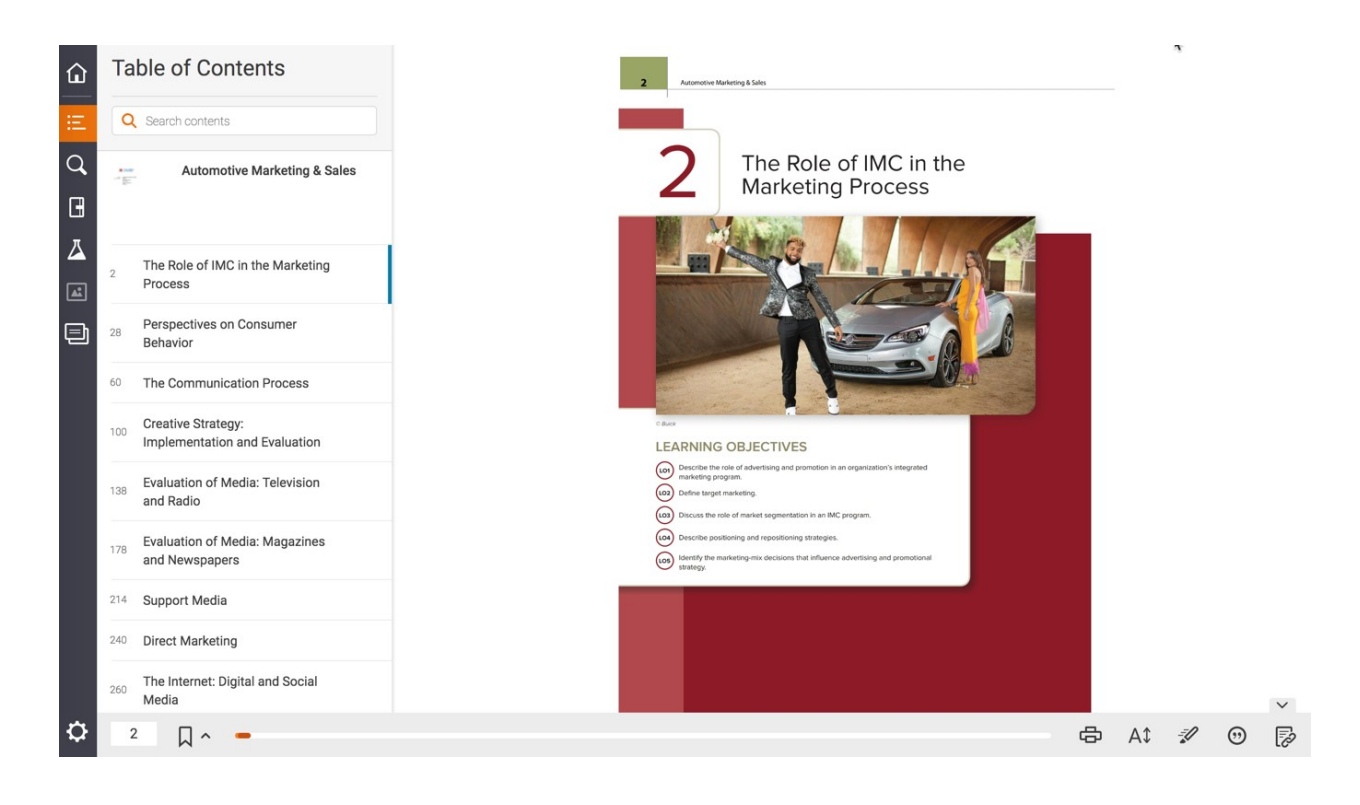

Liberty University Dedicated Technical Support

**CALL:** (844) 329-2528

Chat Support: http://mpss.mhhe.com/

E-mail Support: cxg.libertyu@mheducation.com

MONDAY-THURSDAY: 24 hours FRIDAY: 12 AM - 9 PM EST SATURDAY: 10 AM - 8 PM EST SUNDAY: 12 PM – 12 AM EST

FIND MORE SUPPORT: connectsuccessacademy.com